## RV110WのDSCP設定

## 目的

DiffServコードポイント(DSCP)は、フレームのIPヘッダー上のトラフィックの優先順位を指 定するために使用されます。DiffServは、さまざまなQoS要件を満たすことができる複数の サービスモデルです。ここでは、ネットワークは各パケットで指定されたQoSに基づいて特 定の種類のサービスを配信しようとします。この仕様は、IPパケットや送信元アドレスと宛 先アドレスで6ビットDSCP設定を使用するなど、さまざまな方法で発生します。ネットワ ークは、QoS仕様を使用して、トラフィックの分類、マーキング、シェーピング、ポリシン グ、およびインテリジェントキューイングを実行します。また、いくつかのミッションクリ ティカルなアプリケーションや、エンドツーエンドのQoSを提供するために使用されます。 通常、Differentiated Services(DSCP)はトラフィック分類のレベルが比較的粗いため、集約 フローに適しています。DSCPを使用して、ルータがType of Service(ToS)オクテットのプ ライオリティビットを使用して、レイヤ3のトラフィックにQoSよりも優先されるようにし ます。

このドキュメントでは、RV110W Wireless-N VPNファイアウォールのQoSマッピングでの DSCP設定について説明します。

## 該当するデバイス

• RV110W

## トラフィック転送キューマッピングへのDSCP値の設定

ステップ1:ファイアウォール設定ユーティリティを使用して、[**QoS**] > [**DSCP Settings**]を 選択します。「DSCP設*定」ページ*が開きます。

| DSCP Settings                                               |                                  |                    |       |                                  |
|-------------------------------------------------------------|----------------------------------|--------------------|-------|----------------------------------|
| DSCP Value to Traffic Forwa<br>Set Port to DSCP mode in the | rding Queue ( 1 lowest-4 highest | priority ) Mapping |       |                                  |
| DSCP Setting Table                                          |                                  |                    |       | Collapse to view RFC values only |
| DSCP                                                        | Binary                           | Decimal            | Queue | Expand to view all DSCP Values   |
| BE(Default)                                                 | 000000                           | 0                  | 1 -   |                                  |
| CS1                                                         | 001000                           | 8                  | 1 -   |                                  |
| AF11                                                        | 001010                           | 10                 | 1 -   |                                  |
| AF12                                                        | 001100                           | 12                 | 1 -   |                                  |
| AF13                                                        | 001110                           | 14                 | 1 -   |                                  |
| CS2                                                         | 010000                           | 16                 | 2 🔻   |                                  |
| AF21                                                        | 010010                           | 18                 | 2 🔻   |                                  |
| AF22                                                        | 010100                           | 20                 | 2 🔻   |                                  |
| AF23                                                        | 010110                           | 22                 | 2 🔻   |                                  |
| CS3                                                         | 011000                           | 24                 | 3 🔻   |                                  |
| AF31                                                        | 011010                           | 26                 | 3 🔻   |                                  |
| AF32                                                        | 011100                           | 28                 | 3 🔻   |                                  |
| AF33                                                        | 011110                           | 30                 | 3 🔻   |                                  |
| CS4                                                         | 100000                           | 32                 | 3 🔻   |                                  |
| AF41                                                        | 100010                           | 34                 | 3 🔻   |                                  |
| AF42                                                        | 100100                           | 36                 | 3 🔻   |                                  |
| AF43                                                        | 100110                           | 38                 | 3 🔻   |                                  |
| CS5                                                         | 101000                           | 40                 | 4 🔻   |                                  |
| EF                                                          | <b>1</b> 01110                   | 46                 | 4 💌   |                                  |
| CS6                                                         | 110000                           | 48                 | 3 🔻   |                                  |
| CS7                                                         | 111000                           | 56                 | 3 🔻   |                                  |
|                                                             |                                  |                    |       |                                  |

**注:[QoS Port-based Settings**]ペ**ージをクリック**し、[Trust Mode]が[DSCP]に選択されてい ることを確認して、次に進みます。詳細については、『<u>RV110W、RV120W、および</u> <u>RV220WでのQoSポートベースの設定』を参照してく</u>ださい。

Collapse to view RFC values only
Expand to view all DSCP Values

ステップ2:該当するオプションボタンをクリックして、RFC値のみをリストするか、 DSCP設定テーブル内のすべてのDSCP値をリスト*表示するか*を選択します。この記事では 、[Expand to view all DSCP Values]をクリックして、DSCPのすべての値を表示します。

| DSCP Setting Table |        |         |       |
|--------------------|--------|---------|-------|
| DSCP               | Binary | Decimal | Queue |
| BE(Default)        | 000000 | 0       | 1 -   |
|                    | 000001 | 1       | 1 -   |
|                    | 000010 | 2       | 1 -   |
|                    | 000011 | 3       | 1 -   |
|                    | 000100 | 4       | 1 🔻   |
|                    | 000101 | 5       | 1 -   |
|                    | 000110 | 6       | 1 -   |
|                    | 000111 | 7       | 1 -   |
| CS1                | 001000 | 8       | 1 -   |
|                    | 001001 | 9       | 1 -   |
| AF11               | 001010 | 10      | 1 -   |
|                    | 001011 | 11      | 1 -   |
| AF12               | 001100 | 12      | 1 -   |
|                    | 001101 | 13      | 1 -   |
| AF13               | 001110 | 14      | 1 -   |
|                    | 001111 | 15      | 1 -   |
| CS2                | 010000 | 16      | 2 🔻   |
|                    | 010001 | 17      | 2 🔻   |
| AF21               | 010010 | 18      | 2 🔻   |
|                    | 010011 | 19      | 2 🔻   |
| AF22               | 010100 | 20      | 2 🗸   |
|                    | 010101 | 21      | 2 🔻   |

| AF23 | 010110 | 22 | 2 🔻 |
|------|--------|----|-----|
|      | 010111 | 23 | 2 🔻 |
| CS3  | 011000 | 24 | 3 🗸 |
|      | 011001 | 25 | 3 🗸 |
| AF31 | 011010 | 26 | 3 🗸 |
|      | 011011 | 27 | 3 🗸 |
| AF32 | 011100 | 28 | 3 🗸 |
|      | 011101 | 29 | 3 🗸 |
| AF33 | 011110 | 30 | 3 🗸 |
|      | 011111 | 31 | 3 🗸 |
| CS4  | 100000 | 32 | 3 🗸 |
|      | 100001 | 33 | 3 🗸 |
| AF41 | 100010 | 34 | 3 🔻 |
|      | 100011 | 35 | 3 🗸 |
| AF42 | 100100 | 36 | 3 🗸 |
|      | 100101 | 37 | 3 🗸 |
| AF43 | 100110 | 38 | 3 🗸 |
|      | 100111 | 39 | 3 🗸 |
| CS5  | 101000 | 40 | 4 - |
|      | 101001 | 41 | 4 - |
|      | 101010 | 42 | 4 - |
|      |        |    |     |

|     | Destars Default | Cancol | 1 |    |     |
|-----|-----------------|--------|---|----|-----|
|     |                 |        |   |    | J T |
|     |                 | 111111 |   | 33 | 3 - |
|     |                 | 111110 |   | 52 | 3 🗸 |
|     |                 | 111101 |   | 51 | 3 🗸 |
|     |                 | 111100 | 6 | 50 | 3 🗸 |
|     |                 | 111011 |   | 59 | 3 🗸 |
|     |                 | 111010 |   | 58 | 3 🗸 |
|     |                 | 111001 | ł | 57 | 3 🗸 |
| CS7 |                 | 111000 | ŧ | 56 | 3 🗸 |
|     |                 | 110111 | ŧ | 55 | 3 🗸 |
|     |                 | 110110 | ł | 54 | 3 🔻 |
|     |                 | 110101 | Ę | 53 | 3 🗸 |
|     |                 | 110100 | ł | 52 | 3 🗸 |
|     |                 | 110011 | ł | 51 | 3 🗸 |
|     |                 | 110010 | Į | 50 | 3 🗸 |
|     |                 | 110001 | 4 | 19 | 3 🔻 |
| CS6 |                 | 110000 | 4 | 48 | 3 🔻 |
|     |                 | 101111 | 4 | 47 | 4 👻 |
| EF  |                 | 101110 | 4 | 46 | 4 👻 |
|     |                 | 101101 | 4 | 45 | 4 👻 |
|     |                 | 101100 | 4 | 14 | 4 👻 |
|     |                 | 101011 | 4 | 13 | 4 👻 |

ステップ3:DSCP設定テーブルの各DSCP値に対*し、[キュー]*ドロップダウンリストから優先 レベルを*選択*します。これにより、DSCP値が選択されたQoSキューにマッピングされます

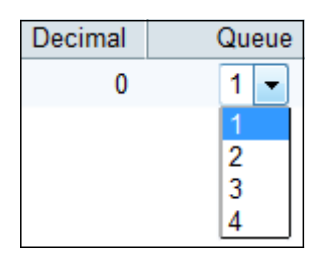

一般に、優先順位を設定するために使用できる4つの値があります。キュー番号w.r.tの10進数のデフォルト値は次のとおりです。

• 0-15:デフォルトのDSCP値は1です。この値は最も低いプライオリティです。

- •16-23:デフォルトのDSCP値は2です。
- •24-39および48-63:デフォルトのDSCP値は3です。
- •40-47:デフォルトのDSCP値は4です。この値は最も高い優先度です。

ステップ4:変更を適用するに**は[Save]をクリック**し、変更を適用する場合は[**Restore Default**]をクリックして、古い値に戻します。